# Compartir en línea 2.0

© 2007 Nokia. Todos los derechos reservados.

Nokia, Nokia Connecting People, Nseries y Nokia Care son marcas registradas o no de Nokia Corporation. Otros nombres de productos y compañas aquí mencionados pueden ser marcas registradas o marcas comerciales de sus respectivos propietarios.

Se prohibe la duplicación, transferencia, distribución o almacenamiento parcial o de todo el contenido de este documento, en ninguna forma sin previo permiso escrito por Nokia.

Nokia opera bajo un sistema de desarrollo continuo. Nokia se reserva el derecho de hacer cambios y mejoras en cualquier producto descrito en este manual sin previo aviso.

EN LA EXTENSIÓN MÁXIMA PERMITIDA POR LA LEGISLACIÓN VIGENTE, BAJO NINGUNA CIRCUNSTANCIA NOKIA O SUS CEDENTES DE LICENCIAS SERÁN RESPONSABLES POR CUALQUIER PÉRDIDA DE DATOS, O GANANCIAS, O POR CUALQUIER OTRO DAÑO ESPECIAL, INCIDENTAL, CONSECUENTE O INDIRECTO QUE PUEDA DERIVAR DE DICHAS PÉRDIDAS.

EL CONTENIDO DE ESTE DOCUMENTO ESTA PROVISTO "TAL CUAL". A MENOS QUE LO SEA REQUERIDO POR LA LEGISLACIÓN APLICABLE, NO SE EMITE NINGUNA OTRA GRANTÍA, DE NINGÚN TIPO, SEA EXPRESA O IMPLÍCITA, INCLUYENDO, PERO SIN LIMITARSE A GARANTÍAS IMPLÍCITAS DE MERCADEO Y DE CAPACIDAD PARA UN PROPÓSITO PARTICULAR, EN CUANTO LA PRECISIÓN Y FIABILIDAD O CONTENIDO DE ESTE DOCUMENTO. NOKIA SE RESERVA EL DERECHO DE REVISAR ESTE DOCUMENTO O DESCONTINUAR SU USO EN CUALQUIER MOMENTO SIN PREVIO AVISO.

Es posible que personas o empresas no afiliadas ni asociadas a Nokia hayan creado y sean las propietarias de las aplicaciones de terceros provistas en o relacionadas al dispositivo. Nokia no es propietaria de los copyrights ni de los derechos de propiedad intelectual de las aplicaciones de terceros. Por tanto, Nokia no asume responsabilidad por cualquier asistencia al usuario final, ni de la funcionalidad o de la información referentes a esa aplicaciones o materiales. Nokia no provee ninguna garantía para las aplicaciones de terceros. AD LACIONES, USTED RECONOCE QUE SON PROVISTAS TAL CUAL, SIN GARANTÍA DE CUALQUIER TIPO EXPRESADA O IMPLÍCITA, Y A LA EXTENSIÓN MÁXIMA PERMITIDA POR LA LEY APLICADA. USTED RECONOCE TAMBIÉN QUE NI NOKIA, NI SUS AFILIADAS, HACEN REPRESENTACIONES O GARANTÍAS ALGUNA, SEAN EXPRESADAS O IMPLÍCITAS, INCLUYENDO, PERO SIN LIMITARSE A, GARANTÍAS DE TÍTULOS, MERCADEO O CAPACIDAD PARA UN PROPÓSITO PARTICULAR O QUE EL SOFTWARE NO INFINIJA CUALQUIER PATENTE, COPYRIGHT, MARCAS REGISTRADAS U OTROS DERCHOS A TERCEROS. Su dispositivo puede tener sitios favoritos o enlaces preinstalados. También puede acceder sitios provistos por terceros no asociados a Nokia a través de su dispositivo. Nokia no se responsabiliza, ni respalda estos sitios. Si pretende accederlos, adopte las precauciones relativas a seguridad y contenido.

La disponibilidad de productos e servicios específicos, y de las aplicaciones para dichos productos, pueden variar de una región a otra. Comuníquese con su distribuidor Nokia para obtener información acerca de los detalles de los productos, su disponibilidad y opciones de idiomas.

Ciertas operaciones y funciones dependen de la tarjeta SIM y/o red, MMS o compatibilidad de dispositivos y los formatos de contenido admitidos. Ciertos servicios están sujetos a un cargo por separado.

La protección de los derechos de propiedad intelectual puede impedir la copia, modificación, transferencia o desvío de imágenes, música (incluyendo tonos de timbre) y otros contenidos.

Consulte el manual del usuario para obtener información importante acerca de su dispositivo.

EDICIÓN 1 ESP

# Compartir en línea

Puede compartir imágenes y videoclips en álbumes en línea compatibles, weblogs y en otros servicios compatibles para compartir contenido en la Web. Puede cargar contenido, guardar contenido sin finalizar como borrador y continuar en otro momento, y ver el contenido de los álbumes. Los tipos de contenido admitidos pueden variar dependiendo del proveedor de servicios.

## Inicio

Debe suscribirse al servicio con un proveedor de servicios para compartir imágenes en línea. Por lo general, puede suscribirse al servicio en la página Web del proveedor de servicios. Comuníquese con su proveedor de servicios para obtener más información sobre la suscripción al servicio. Para obtener más informaciones sobre proveedores de servicios compatibles, consulte <u>www.nokia.com/support</u> (en inglés).

Cuando abre el servicio por primera vez en la aplicación Compartir en línea, se le solicita la creación de una nueva cuenta y definición de un nombre de usuario y contraseña. Para posteriormente acceder a las configuraciones de la cuenta, seleccione Abrir servicio en línea > Opciones > Configuraciones.

### Carga de archivos

En Galería, seleccione Imág./videos, los archivos que quiere cargar, y Opciones > Enviar > Registrar en Web. También puede acceder servicios en línea desde la cámara principal.

En Selec. servicio, para crear una nueva cuenta para un servicio, seleccione Opciones > Agregar nueva cuenta o el icono del servicio con Crear nueva en la lista de servicios. Si creó una nueva cuenta desconectada o modificó configuraciones de una cuenta o servicio por medio de un explorador Web en una computadora compatible, para actualizar la lista de servicios en su dispositivo, seleccione Opciones > Recuperar servicios. Para seleccionar un servicio, pulse la tecla de desplazamiento.

Cuando seleccione el servicio, las imágenes y videos seleccionados se muestra en el estado de edición. Puede abrir y ver los archivos, reorganizarlos, agregarles texto, o agregar nuevos archivos.

Para cancelar el proceso de carga en la Web y guardar la publicación como borrador, seleccione Atrás > Guardar como borrador. Si la carga ya empezó, seleccione Cancelar > Guardar como borrador.

Para conectarse al servicio y cargar los archivos a la Web, seleccione Opciones > Registrar en Web o pulse la tecla Llamar.

### Abrir servicio en línea

Para ver varias imágenes y videos en el servicio en línea y entradas enviadas y de borrador en su dispositivo, seleccione Imág./videos > Opciones > Abrir servicio en línea. Si creó una nueva cuenta desconectada o modificó configuraciones de una cuenta o servicio por medio de un explorador Web en una computadora compatible, seleccione Opciones > Recuperar servicios para actualizar la lista de servicios en su dispositivo. Seleccione servicio de la lista.

Después de abrir un servicio, seleccione entre los siguientes:

Abrir en explorador Web: para conectarse al servicio seleccionado y ver los álbumes cargados y de borrador en el explorador Web. La vista puede variar dependiendo del proveedor de servicios.

**Borradores**: para ver y editar las entradas de borrador y cargarlas a la Web.

Últimos registros: para ver las últimas 20 entradas creadas por medio del dispositivo.

Nuevo registro: para crear una nueva entrada.

Las opciones pueden variar dependiendo del proveedor de servicios.

# Configuraciones de Compartir en línea

Para editar las configuraciones, en Comp. en línea, seleccione Abrir servicio en línea > Opciones > Configuraciones Desplácese hasta las configuraciones que quiere y pulse la tecla de desplazamiento.

#### Mis cuentas

En Mis cuentas puede crear nuevas cuentas o editar cuentas existentes. Para crear una nueva cuenta, seleccione Opciones > Agregar nueva cuenta. Para editar una cuenta existente, seleccione una cuenta y Opciones > Editar. Seleccione alguna de estas opciones:

Nombre de cuenta: para ingresar el nombre para la cuenta.

Proveedor de servicios: para seleccionar el proveedor de servicios que quiere usar. Si no puede cambiar el proveedor de servicios para una cuenta existente, debe crear una nueva cuenta para el nuevo proveedor de servicios. SI elimina una cuenta de Mis cuentas, los servicios relacionados a la cuenta también se eliminan de su dispositivo, inclusive los elementos del servicio.

Nombre de usuario y Contraseña: para ingresar el nombre de usuario y contraseña creados para la cuenta que registró en el servicio en línea.

Tamaño registro imagen: para seleccionar el tamaño con que las imágenes se publican en el servicio.

#### Configuraciones de aplicación

Tamaño imagen pantalla: para seleccionar el tamaño que se muestran las imágenes en la pantalla de su dispositivo. Esta configuración no afecta el tamaño de la imagen de carga.

Tamaño texto pantalla: para seleccionar el tamaño de la letra del texto que escribe.

#### Avanzadas

Punto acceso predeter.: para cambiar el punto de acceso usado para conectarse al servicio en línea, seleccione el punto de acceso que quiere usar.

#### Proveedor de servicios

Proveed. servic.: para ver o editar las configuraciones de los proveedores de servicios, agregar un nuevo proveedor de servicios o ver detalles de un proveedor de servicios. Si cambia el proveedor de servicios, todas las informaciones de la cuenta del proveedor de servicios anterior se pierden. No se puede cambiar las configuraciones de proveedores de servicios predeterminados.